## MANUAL DE COMO <u>CADASTRAR</u> UMA <u>SOLICITAÇÃO</u> DE MATERIAIS DO ALMOXARIFADO – CAMPUS VITÓRIA

Abaixo segue o fluxo explicativo da solicitação de requisição.

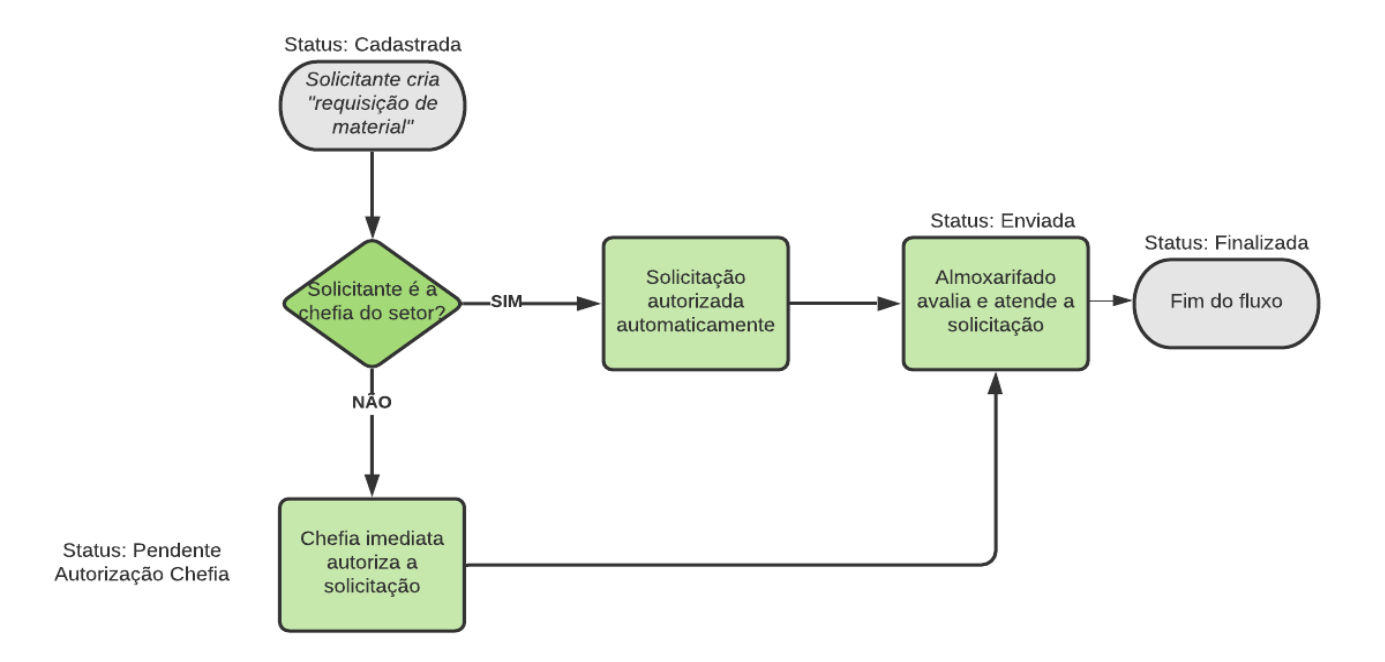

Você deve acessar o SIPAC.

https://sipac.ifes.edu.br/sipac/?modo=classico

Ir para o Portal Administrativo.

Selecionar o menu "Requisições"  $\rightarrow$  "Almoxarifado"  $\rightarrow$  "Cadastrar Requisição".

| Ifes - SIPAC - Sistema Ir                                                 | itegrado de Patrimônio, Administração e Contratos 🛛 🛛 🗛                                                                                                    | jud  | a?   Tempo de Sessã              | o: 01:30   | MUDAR DE      | SAIR            |
|---------------------------------------------------------------------------|----------------------------------------------------------------------------------------------------|------|----------------------------------|------------|---------------|-----------------|
| ESTEVAO BISSOLI SALEME                                                    | Orçamento: 2020                                                                                                    | 1    | Módulos                          | 🕑 We       | bmail         | 🍾 Abrir Chamado |
| 🖓 REI - COORDENADORIA GERAL D                                             | E SISTEMAS DE (11.02.37.12.03.02)                                                                                                    | -    | Portal Admin.                    | 👷 Alt      | erar senha    | 🚆 Mesa Virtual  |
| Requisições Comunicação<br>Atividade de Campo<br>Diárias/Passagem         | 🛒 Compras 🖺 Contratos 🍓 Projetos 🔒 Orçamento 💷 Patrim                                                                                                    | ônio | Móvel 📄 Protocolo                | o 🌑 Tel    | efonia 🔍 Outi | ros             |
| Material/Serviço                                                          | Almoxarifado                                                                                                    |      | Acompanhar Requi                 | isições E  | nviadas 🛛     | 1               |
| Material/Serviço Contratado                                               | Compra                                                                                                    |      | Cadastrar Requisiç               | ão         |               |                 |
| Projetos<br>Veículo/Transporte                                            | <ul> <li>Solicitar em um Registro de Preços</li> <li>Solicitar em uma Intenção</li> </ul>                                                                          | ;    | Devolução<br>Modificar Requisiçã | io         | ,             | tal             |
| Viagem                                                                    | Catálogo                                                                                                    |      | Consultar Disponib               | oilidade e | em Estoque    | to Salara       |
| Autorizações                                                              | Consultar Disponibilidade em Estoque                                                                                                    | שוט  |                                  | > Todas    | Editar Pe     | erfil           |
| Buscar Requisições<br>Estornar/Cancelar Requisição<br>Retornar Requisição | Materiais em Requisições Enviadas para Registro de Preços<br>Reguisições de Material por Unidade de Custo e Solicitante<br>Excuator Processos Reguisições Transpor | Em   | Gast                             | Rea:       | Alterar Se    | enha            |

A tela permite que o material que você deseja solicitar seja solicitado por seu nome ou um pedaço de sua descrição e até mesmo pelo código, se você já souber qual é.

Veja o exemplo abaixo.

| Ifes - SIPAC - Sistema Integrado           | de Patrimônio, Administração e Co                  | ontratos Aj                   | uda?   Tempo de Sessã             | io: 01:30 MUDAR D                 | E SISTEMA V SAIR |
|--------------------------------------------|----------------------------------------------------|-------------------------------|-----------------------------------|-----------------------------------|------------------|
| MORGANA DE FREITAS GUAITOLINI              |                                                    | Orçamento: 2020               | 🎯 Módulos                         | 🍏 Webmail                         | 🍗 Abrir Chamado  |
| VIT - COORDENADORIA DE ALMOXARIFAD         | D (11.02.35.01.06.01.09)                           |                               | 📲 Portal Admin.                   | 🔗 Alterar senha                   | 📕 Mesa Virtual   |
| Almoxarifado > Cadastrar R                 | EQUISIÇÃO DE MATERIAL                              |                               |                                   |                                   |                  |
|                                            |                                                    |                               |                                   |                                   |                  |
| Destino: ALMOXARIFADO DO CAMPUS            | VITÓRIA                                            |                               |                                   |                                   |                  |
|                                            | BUSCAR MATERIA                                     | I PARA INSERTR                | NA LISTA                          |                                   |                  |
|                                            |                                                    |                               |                                   |                                   |                  |
|                                            |                                                    |                               |                                   | _                                 |                  |
|                                            | Denominação [pape]                                 |                               | ]                                 |                                   |                  |
|                                            | Listar apenas materia                              | al em estoque? 🔘 Si           | m 🔿 Não                           |                                   |                  |
|                                            | Bu                                                 | iscar Material                |                                   |                                   |                  |
|                                            |                                                    |                               |                                   |                                   |                  |
|                                            | 💖: Alterar Dados do Materia                        | l 🧐: Remover Ma               | aterial 🔍: Cotaçõe                | 5                                 |                  |
|                                            | LISTA DE MATERIAIS - GRU                           | UPO DE MATERIAL               | : QUALQUER UM                     |                                   |                  |
|                                            | Nenhum                                             | n material inserido           |                                   |                                   |                  |
| *O valor total do item é obtido com base n | o preço médio e proporção da quantida              | ade escolhida em rela         | ção ao estoque, podend            | lo ser diferente do valo          | or estimado.     |
|                                            | Cancela                                            | ar Continuar >>               |                                   |                                   |                  |
|                                            |                                                    |                               |                                   |                                   |                  |
|                                            | AI                                                 | lmoxarifado                   |                                   |                                   |                  |
| SIPAC   Diretoria de Tecr                  | nologia da Informação - (27) 33 <u>57-7515  </u> ( | Copyright © 2005 <u>-2020</u> | - UFRN - ifes-sipac <u>02.cef</u> | etes.br.sipac02 - v <u>5.3.0-</u> | (RS.5            |

Ao colocar a palavra "papel" e clicar em "buscar material" o sistema lista todos os materiais cadastrados que contêm a palavra "papel". Basta escolher o desejado e clicar em "selecionar material".

| Ifes - SIPAC    | - Sistema Integrado de Patrimônio, Administração e Contratos                                                         | Aj       | uda?   Tempo de Sessa | io: 01:26 MUDAR I    | DE SISTEMA 🗸  | SAI | IR  |                     |
|-----------------|----------------------------------------------------------------------------------------------------|----------|-----------------------|----------------------|---------------|-----|-----|---------------------|
| MORGANA DE FR   | EITAS GUAITOLINI Orçament                                                                                            | o: 2020  | 🎯 Módulos             | 🚯 Webmail            | 🍗 Abrir Chama | do  |     |                     |
| 💜 VIT - COORDEI | NADORIA DE ALMOXARIFADO (11.02.35.01.06.01.09)                                                                       |          | 📲 Portal Admin.       | 🔗 Alterar senha      | 📕 Mesa Virtua | 1   |     |                     |
| ALMOXARIF       | ado > Inclusão de Materiais na Requisição                                                                            |          |                       |                      |               |     |     |                     |
|                 |                                                                                                    |          |                       |                      |               |     |     |                     |
|                 | <table-cell-rows> : Exibir Detalhes do Material 🛛 🔶 : Ocultar Detal</table-cell-rows>                                | nes do M | 1aterial 🛛 🌍: Selecio | nar Material         |               |     |     |                     |
|                 | Lista de Materiais Enco                                                                                              | NTRADO   | os (35)               |                      |               |     |     |                     |
| Código          | Denominação                                                                                                    | Grupo    | de Material           | Unidade de<br>Medida | Valor         |     |     |                     |
| 3016000000616   | ARQUIVO PERMANENTE EM CAIXA DE PAPELÃO, 35 X 24 X 12,5CM                                                             | MATER    | NAL DE EXPEDIENTE     | UNIDADE              | R\$ 1,31 🕇    | • 6 | ٢   |                     |
| 301600000588    | BLOCO DE PAPEL ADESIVO/LEMBRETE 102 MM X 76 MM, AMARELO                                                              | MATER    | NAL DE EXPEDIENTE     | BLOCO                | R\$ 2,19 🗸    | •   | : 🔇 | Selecionar Material |
| 3016000000224   | ETIQUETA ADESIVA 106,36 X 138,11 MM, COR BRANCA, TAMANHO DO<br>PAPEL: CARTA, 4 ETIQUETAS POR FOLHA. PACOTE 25 FOLHAS | MATER    | RIAL DE EXPEDIENTE    | PACOTE               | R\$ 11,18 🗸   | • « | 2   |                     |
| 301600000232    | ETIQUETA ADESIVA 46,6 X 63,5 MM, COR BRANCA, TAMANHO DO PAPEL:<br>CARTA , 18 ETIQUETAS POR FOLHA. PACOTE 100 FOLHAS  | MATER    | RIAL DE EXPEDIENTE    | PACOTE               | R\$ 16,66     | • « | 2   |                     |
| 3016000000235   | ETIQUETA ADESIVA 59,27 X 85,73 MM, COR BRANCA, TAMANHO DO<br>PAPEL: CARTA , 8 ETIQUETAS POR FOLHA. PACOTE 10 FOLHAS  | MATER    | RIAL DE EXPEDIENTE    | PACOTE               | R\$ 3,94 🚽    | • « | 2   |                     |
| 3016000000666   | PAPEL A-3, ALCALINO, BRANCO, FORM. 297 X 420MM, GRAM. 75G/M2, PCTE C/ 500 FLS.                                       | MATER    | RIAL DE EXPEDIENTE    | PACOTE               | R\$ 39,71 🗸   | • « | 2   |                     |
| 301600000753    | PAPEL A4, MATERIAL PAPEL ALCALINO, GRAMATURA 75 G/M2, COR<br>BRANCA                                                  | MATER    | RIAL DE EXPEDIENTE    | Resma                | R\$ 14,28 🗸   | • « | 2   |                     |
| 301600000667    | PAPEL ADESIVO BRILHOSO, COR BRANCA, 66 X 96CM, GRAM. 120G/M2                                                         | MATER    | NAL DE EXPEDIENTE     | PACOTE               | R\$ 171,15    | • 6 | 0   |                     |
| 301600000846    | PAPEL ALMAÇO BRANCO COM PAUTA. PACOTE 100 FOLHAS                                                                     | MATER    | NAL DE EXPEDIENTE     | PACOTE               | R\$ 6,35 🗸    | • 6 | •   |                     |
| 3016000000668   | PAPEL ALTA ALVURA, COR BRANCA, 150G/M2, FORM. 66 X 96CM, PCTE. C/ 125 FLS.                                           | MATER    | NAL DE EXPEDIENTE     | PACOTE               | R\$ 89,07 🚽   | • « | 0   |                     |
| 301600000346    | PAPEL ALTA ALVURA, COR BRANCO, GRAMATURA 180 G/M <sup>2</sup>                                                        | MATER    | NAL DE EXPEDIENTE     | FOLHA                | R\$ 149,43    | • 6 | •   |                     |
| 301600000684    | PAPELÃO PARDO NUM. 25, MED. 80 X 100CM, PCTE.C/ 35 FLS.                                                              | MATER    | NAL DE EXPEDIENTE     | PACOTE               | R\$ 183,33 🗸  | • 6 | Ð   |                     |
|                 | * · · · ·                                                                                                    |          |                       |                      |               |     |     |                     |

Após selecionar material, a próxima tela permitirá que coloque a quantidade solicitada e uma observação, se julgar pertinente.

| Ifes - SIPAC - Sistema Integrado de Patrimônio, Administração e Contr                                                                                                    | ratos Aj                   | uda?   Tempo de Sessâ     | 0: 01:11 MUDAR D           | DE SISTEMA ¥ SAIR |
|----------------------------------------------------------------------------------------------------|----------------------------|---------------------------|----------------------------|-------------------|
| MORGANA DE FREITAS GUAITOLINI                                                                                                    | Orçamento: 2020            | 🎯 Módulos                 | 👈 Webmail                  | 🍗 Abrir Chamado   |
| VIT - COORDENADORIA DE ALMOXARIFADO (11.02.35.01.06.01.09)                                                                                                    |                            | 📲 Portal Admin.           | 😤 Alterar senha            | 🎍 Mesa Virtual    |
| Almoxarifado > Inclusão de Materiais na Requisição                                                                                                    |                            |                           |                            |                   |
| Situação                                                                                                    | DO MATERIAL                |                           |                            |                   |
| Em estoque? Sim                                                                                                    |                            |                           |                            |                   |
| REGISTROS DE PREÇO VIGENTES PARA O MATERIAL                                                                                                    | LICITAÇÕ                   | ES EM ANDAMENTO           | PARA O MATERIA             | AL.               |
| Não existe um processo de SRP não finalizada para este material.                                                                                                    | 1                          | Vão existe licitações em  | n andamento para este      | e material.       |
| Informações do M/                                                                                                    | ATERIAL PARA               | [NSERÇÃO                  |                            |                   |
| Codigo: 3016000000588<br>Grupo de Material: MATERIAL DE EXPEDIENTE<br>Denominação: BLOCO DE PAPEL ADESIVO/LEMBRETE 102 MM X 76<br>Especificação: BLOCO DE PAPEL ADESIVO/LEMBRETE 102 MM X 76<br>Valor (R\$): 2,19<br>Unidade Medida: BLOCO<br>Quantidade: * 1<br>Observação:<br>(500 caracteres/0 digitados ) | MM, AMARELO<br>MM, AMARELO |                           |                            |                   |
| Incluir                                                                                                    | Voltar Cancelar            |                           |                            |                   |
| * Campos de preenchimer                                                                                                    | nto obrigatório.           |                           |                            |                   |
| Almo                                                                                                    | oxarifado                  |                           |                            |                   |
| SIPAC   Diretoria de Tecnologia da Informação - (27) 3357-7515   Cop                                                                                                    | yright © 2005-2020         | - UFRN - ifes-sipac02.cef | etes.br.sipac02 - v5.3.0-l | KRS.5             |

Após clicar em incluir, veja que o sistema retorna à página anterior e permite que você inclua outros itens na sua requisição. Além disso, mostra o item já incluído, neste exemplo o "bloco de papel adesivo/lembrete".

|                                                                                                    | de Patrimônio, Admin                      | iistração e Contratos                                                                                                    | Ajuda?                  | Tempo de Sess                                        | são: 01:30             | - MUDAR DE SISTEM                                                              | A Y SAIR                 |
|----------------------------------------------------------------------------------------------------|-------------------------------------------|----------------------------------------------------------------------------------------------------|-------------------------|------------------------------------------------------|------------------------|--------------------------------------------------------------------------------|--------------------------|
| MORGANA DE FREITAS GUAITOLINI                                                                                                |                                           | Orçamento: 2                                                                                                    | 020 🥘 🕅                 | 1ódulos                                              | 🔥 Webma                | il 🍡 🖒 Ab                                                                      | rir Chamado              |
| VIT - COORDENADORIA DE ALMOXARIFADO                                                                                          | D (11.02.35.01.06.01.09)                  |                                                                                                    | -C F                    | ortal Admin.                                         | 👷 Alterar              | senha 🛛 📜 Me                                                                   | sa Virtual               |
| Almoxarifado > Cadastrar R                                                                                                   | EQUISIÇÃO DE MATI                         | ERIAL                                                                                                    |                         |                                                      |                        |                                                                                |                          |
|                                                                                                    |                                           |                                                                                                    |                         |                                                      |                        |                                                                                |                          |
| Destino: ALMOXARIFADO DO CAMPUS V                                                                                            | /ITÓRIA                                   |                                                                                                    |                         |                                                      |                        |                                                                                |                          |
|                                                                                                    | Busca                                     | AR MATERIAL PARA INSE                                                                                                    | RIR NA L                | ISTA                                                 |                        |                                                                                |                          |
|                                                                                                    | 🔿 Código                                  | 0                                                                                                    |                         |                                                      |                        |                                                                                |                          |
|                                                                                                    | Denominação                               |                                                                                                    |                         |                                                      |                        |                                                                                |                          |
|                                                                                                    |                                           |                                                                                                    |                         |                                                      |                        |                                                                                |                          |
|                                                                                                    | Listar a                                  | apenas material em estoque?                                                                                                    | Sim U                   | Não                                                  |                        |                                                                                |                          |
|                                                                                                    |                                           | Buscar Material                                                                                                    |                         |                                                      |                        |                                                                                |                          |
|                                                                                                    | 🔯: Alterar Dado                           | os do Material 🛛 🧕: Remove                                                                                                    | er Materia              | l  🤇: Cotaçõe                                        | es                     |                                                                                |                          |
|                                                                                                    |                                           |                                                                                                    |                         |                                                      |                        |                                                                                |                          |
|                                                                                                    | LISTA DE MAT                              | ERIAIS - GRUPO DE MATER                                                                                                    | IAL : QU                | ALQUER UM                                            |                        |                                                                                |                          |
| Nº Código Denominação                                                                                                    | LISTA DE MAT                              | eriais - Grupo de Mater<br>Grupo de Material                                                                                                    | IAL : QU                | ALQUER UM<br>Unid. Med Q                             | )uantidade             | Valor Total*                                                                   |                          |
| Nº Código Denominação<br>1 3016000000588 BLOCO DE PAPEL A<br>X 76 MM, AMARELO                                                | LISTA DE MAT<br>ADESIVO/LEMBRETE 102<br>O | ERIAIS - GRUPO DE MATER<br>Grupo de Material<br>2 MM 3016 - MATERIAL DE<br>EXPEDIENTE                                                                        | IAL : QU                | ALQUER UM<br>Unid. Med. Q<br>BLOCO                   | Quantidade             | Valor Total*<br>R\$ 2,19 R\$ 2,19                                              | ءَ                       |
| Nº Código Denominação<br>1 301600000588 BLOCO DE PAPEL A<br>X 76 MM, AMARELO                                                 | LISTA DE MAT<br>ADESIVO/LEMBRETE 102<br>O | ERIAIS - GRUPO DE MATER<br>Grupo de Material<br>2 MM 3016 - MATERIAL DE<br>EXPEDIENTE                                                                        | IAL : QU                | ALQUER UM<br>Unid. Med. (<br>BLOCO                   | Quantidade<br>1<br>Tot | Valor Total*<br>R\$ 2,19 R\$ 2,19<br>al da Requisição:                         | 🧔 🗑<br>R\$ 2,19          |
| Nº Código Denominação<br>1 3016000000588 BLOCO DE PAPEL A<br>X 76 MM, AMARELU<br>*O valor total do item é obtido com base no | LISTA DE MAT<br>ADESIVO/LEMBRETE 102<br>O | ERIAIS - GRUPO DE MATER<br>Grupo de Material<br>2 MM 3016 - MATERIAL DE<br>EXPEDIENTE<br>ão da quantidade escolhida em                                       | IAL : QUA               | ALQUER UM<br>Unid. Med. (<br>BLOCO<br>estoque, poder | Quantidade<br>1<br>Tot | Valor Total*<br>R\$ 2,19 R\$ 2,19<br>al da Requisição:<br>nte do valor estima  | ₽ 4 3 ₽ 2,19 Io.         |
| Nº Código Denominação<br>1 301600000588 BLOCO DE PAPEL /<br>X 76 MM, AMAREL<br>*O valor total do item é obtido com base no   | LISTA DE MAT<br>ADESIVO/LEMBRETE 102<br>O | ERIAIS - GRUPO DE MATER<br>Grupo de Material<br>2 MM 3016 - MATERIAL DE<br>EXPEDIENTE<br>ão da quantidade escolhida em<br>Cancelar Continuar                 | IAL : QU                | ALQUER UM<br>Unid. Med. C<br>BLOCO<br>estoque, poder | Quantidade<br>1<br>Tot | Valor Total*<br>R\$ 2,19 R\$ 2,19<br>al da Requisição:<br>nte do valor estima  | 🦻 🤹 🗑<br>R\$ 2,19<br>do. |
| Nº Código Denominação<br>1 3016000000588 BLOCO DE PAPEL A<br>X 76 MM, AMAREL<br>*O valor total do item é obtido com base no  | LISTA DE MAT                              | ERIAIS - GRUPO DE MATER<br>Grupo de Material<br>2 MM 3016 - MATERIAL DE<br>EXPEDIENTE<br>ão da quantidade escolhida em<br>Cancelar Continuar<br>Almoxarifado | IAL : QU/<br>relação ac | ALQUER UM<br>Unid. Med. (<br>BLOCO<br>estoque, poder | Quantidade<br>1<br>Tot | Valor Total*<br>R\$ 2,19 R\$ 2,19<br>al da Requisição:<br>nte do valor estimad | ₽ ▲ 3 8\$ 2,19 do.       |

Após adicionar todos os materiais desejados na sua requisição e após clicar em "continuar >>", o sistema exibirá a tela abaixo com os dados da requisição para confirmação. Estando tudo certo, você pode clicar em "gravar e enviar".

| Ifes - SIPAC - Sistema Integrado de Patrimônio, Administração e Contratos  | Aj          | uda?     | Tempo de Sessa   | ão: 01:30      | - MUDAR DE S    | SISTEMA 🗸     | SAIR   |
|----------------------------------------------------------------------------|-------------|----------|------------------|----------------|-----------------|---------------|--------|
| MORGANA DE FREITAS GUAITOLINI Orçai                                        | mento: 2020 | 🧿 Móc    | lulos            | 🔥 Webma        | ail             | 🍗 Abrir Chan  | nado   |
| VIT - COORDENADORIA DE ALMOXARIFADO (11.02.35.01.06.01.09)                 |             | - Por    | tal Admin.       | 🔗 Alterar      | senha           | 🎍 Mesa Virtu  | al     |
| Almoxarifado > Enviar Requisição de Material                               |             |          |                  |                |                 |               |        |
| Dados da Re                                                                | QUISIÇÃO    |          |                  |                |                 |               |        |
| Tipo da Requisição: REQUISIÇÃO DE MATERIAL                                 |             |          |                  |                |                 |               |        |
| Grupo de Material: 3016 - MATERIAL DE EXPEDIENTE                           |             |          |                  |                |                 |               |        |
| Unidade Requisitante: 11023501060109 - VIT - COORDENADORIA DE ALM          | OXARIFADO   | / VIT-CA |                  |                |                 |               |        |
| Usuário: 2313978 - MORGANA DE FREITAS GUAITOLINI (Rar                      | nal: 2214)  |          |                  |                |                 |               |        |
| Email: morgana.freitas@ifes.edu.br                                         |             |          |                  |                |                 |               |        |
| Destino da Requisição: ALMOXARIFADO DO CAMPUS VITÓRIA                      |             |          |                  |                |                 |               |        |
| Valor da Requisição: R\$ 2,19                                              |             |          |                  |                |                 |               |        |
| Opção Orçamentária: NENHUMA OPÇÃO FOI SELECIONADA                          |             |          |                  |                |                 |               |        |
| Observações:                                                               |             |          |                  |                | 7               |               |        |
| Lista de Ma                                                                | TERIAIS     |          |                  |                |                 |               |        |
| Nº Código Denominação                                                      | Grupo de    | e Materi | al               |                | Unio<br>Med     | d. de<br>lida | Quant. |
| 1 3016000000588 BLOCO DE PAPEL ADESIVO/LEMBRETE 102 MM X 76 MM, AMAREL     | 0 3016 - M/ | ATERIAL  | DE EXPEDIENT     | ТЕ             | BLO             | со            | 1      |
|                                                                            |             |          |                  |                |                 |               |        |
| Gravar e Enviar                                                            | << Voltar   | Cance    | ar               |                |                 |               |        |
|                                                                            |             |          |                  |                |                 |               |        |
| Almoxari                                                                   | fado        |          |                  |                |                 |               |        |
| SIPAC   Diretoria de Tecnologia da Informação - (27) 3357-7515   Copyright | © 2005-2020 | - UFRN - | ifes-sipac02.cef | etes.br.sipac0 | )2 - v5.3.0-KRS | 6.5           |        |

A confirmação da requisição feita é a tela abaixo.

As requisições são enviadas para a chefia para aprovação. Estando aprovadas, estão vão para o almoxarifado para atendimento.

No ícone da lupa você pode verificar a requisição.

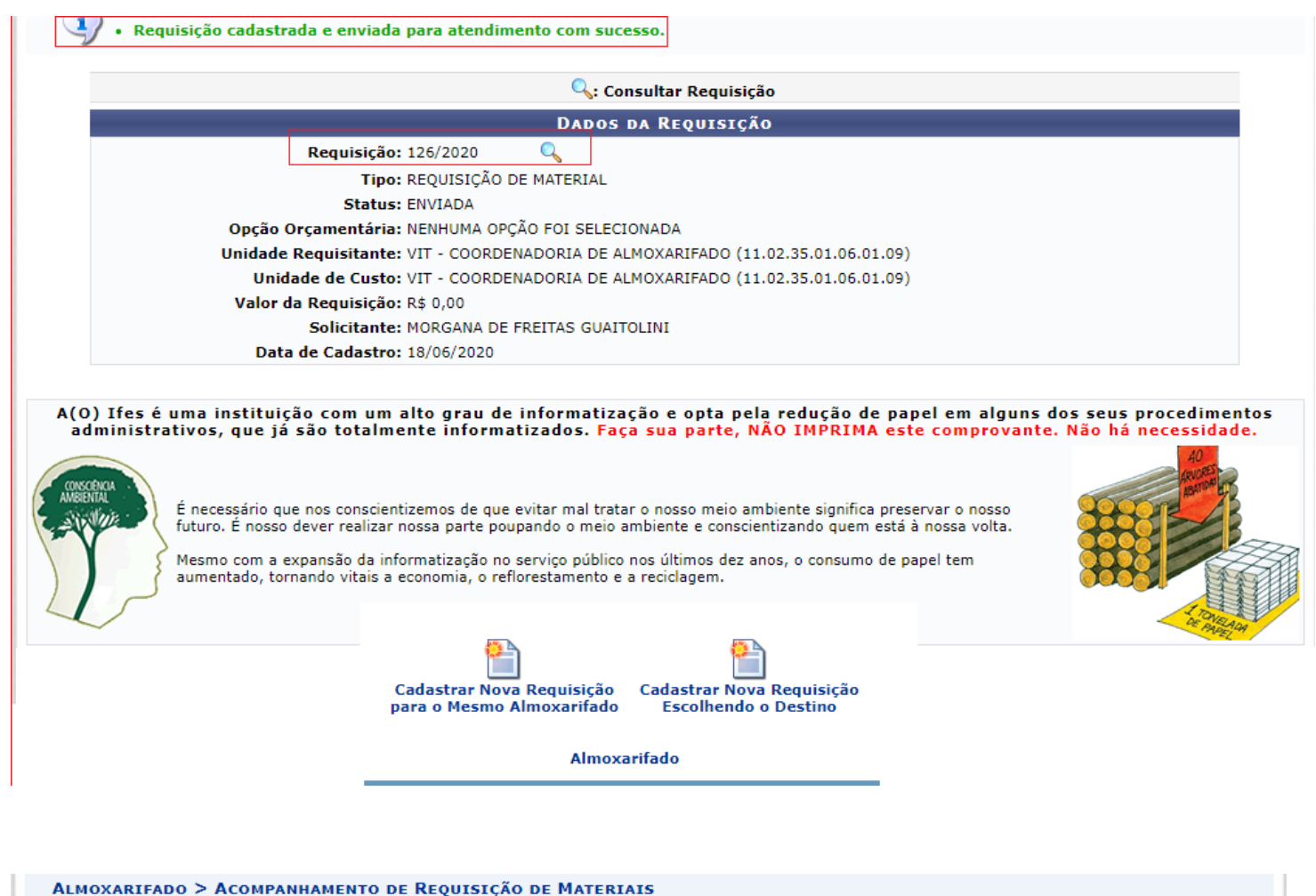

| A 😔 🕹                                                         | ے۔                                           |                                                                      |
|---------------------------------------------------------------|----------------------------------------------|----------------------------------------------------------------------|
| Histórico Itens                                               | Aquisição dos Itens                          |                                                                      |
|                                                               | 🖳: Visualizar Detalhes                       |                                                                      |
|                                                               | Dados da Requisição                          |                                                                      |
| Número da Requisição: 126/2020                                |                                              |                                                                      |
| Tipo: REQUISIÇÃO DE                                           | MATERIAL                                     |                                                                      |
| Convênio: Não                                                 |                                              |                                                                      |
| Grupo de Material: 3016 - MATERIA                             | L DE EXPEDIENTE                              |                                                                      |
| Unidade Requisitante: VIT - COORDEN                           | ADORIA DE ALMOXARIFADO (11.02.35.01.06.0     | 01.09)                                                               |
| Destino da Requisição: VIT - COORDEN                          | ADORIA DE ALMOXARIFADO (11.02.35.01.06.0     | 01.09)                                                               |
| Usuário: 2313978 - MOR                                        | GANA DE FREITAS GUAITOLINI (Ramal: 2214)     |                                                                      |
| Email: morgana.freitas                                        | @ifes.edu.br                                 |                                                                      |
| Data de Cadastro: 18/06/2020                                  |                                              |                                                                      |
| Data de Envio: 18/06/2020                                     |                                              |                                                                      |
| Valor da Requisição: R\$ 2,19                                 |                                              |                                                                      |
| Opção Orçamentária: NENHUMA OPÇÂ                              | O FOI SELECIONADA                            |                                                                      |
| Observações:                                                  |                                              |                                                                      |
| Status Atual: ENVIADA                                         |                                              |                                                                      |
| ITENS DA REQUISIÇÃO                                           |                                              |                                                                      |
| Item Código Denominação                                       | Unid. Med.                                   | Quant. Valor Total A D C E L Status                                  |
| 1 3016000000588 BLOCO DE PAPEL ADESIVO/LEMBRET                | 102 MM X 76 MM, AMARELO BLOCO                | 1 R\$ 2,19 R\$ 2,19 <b>0</b> 0 0 0 0 <b>CADASTRADO</b> 🔣             |
| A: Qtd. atendida D: Quant. devolvida C: Quant. em processo de | compra E: Quant, empenhada L: Quant, em liqu | idação Valor A.: Valor de Atendimento Total A.: Total do Atendimento |
| HISTÓRICO DA REQUISIÇÃO                                       |                                              |                                                                      |
| Data/Hora Status                                              | Usuário                                      | Observações                                                          |
| 18/06/2020 10:16 CADASTRADA                                   | MORGANA DE FREITAS GUAITOLINI                |                                                                      |
| 18/06/2020 10:16 PENDENTE AUTORIZAÇÃO CHEFIA                  | MORGANA DE FREITAS GUAITOLINI                |                                                                      |
| 18/06/2020 10:16 ENVIADA                                      | MORGANA DE FREITAS GUAITOLINI                |                                                                      |

Para acompanhar suas requisições enviadas através da opção abaixo.

| Ifes - SIPAC - Sistema Int                    | rado de Patrimônio, Administração e Contratos Ajuda? Temp                                                | o de Sessão: 01:29 MUDAR DE SISTEMA 🗙 SAIR |
|-----------------------------------------------|----------------------------------------------------------------------------------------------------|--------------------------------------------|
| MORGANA DE FREITAS GUAITOLIN                  | Orçamento: 2020 🤘 Módulos                                                                                | 🔥 Webmail 🋛 🍃 Abrir Chamado                |
| 🔮 VIT - COORDENADORIA GERAL DE                | MINISTRAÇÃ (11.02.35.01.06.01)                                                                           | min. 🏾 🎅 Alterar senha 🛛 🚇 Mesa Virtual    |
| Requisições Comunicação<br>Atividade de Campo | Compras 📋 Contratos 🏼 🆓 Projetos 規 Orçamento 赙 Patrimônio Móvel 🧧                                        | Protocolo 🤝 Telefonia 🔍 Outros             |
| Diárias/Passagem                              | ualizadae no SICDU                                                                                       |                                            |
| Material/Serviço                              | Almoxarifado Acompan                                                                                     | har Requisições Enviadas                   |
| Material/Serviço Contratado                   | Compra   Cadastrar                                                                                       | r Requisição                               |
| Projetos                                      | Solicitar em um Registro de Preços > Devolução                                                           | o , to                                     |
| Veículo/Transporte                            | Solicitar em uma Intenção 🔹 Modificar                                                                    | Requisição fil                             |
| Viagem                                        | Autorizar Requisição Consultar                                                                           | r Disponibilidade em Estoque               |
| Autorizações                                  | Catálogo Gast                                                                                            |                                            |
| Buscar Requisições                            | Consultar Disponibilidade em Estoque<br>Materiais em Requisições Enviadas para Registro de Precos        | Licitações em Minutas                      |
| Estornar/Cancelar Requisição                  | Requisições de Material por Unidade de Custo e Solicitante                                               | Processamento de                           |
| Retornar Requisição                           |                                                                                                    | no DMP 🖙 Contratos                         |
| Intormações: 🗅                                |                                                                                                    | Memorandos<br>Eletrônicos<br>Editais       |
| Clique em                                     | para visualizar informações e cadastrar comentário sobre o tópico.<br>Clique em 🗿 para remover o tópico. | PROCESSOS                                  |

Você pode buscar uma requisição cadastrada conforme filtros disponíveis.

| lfes - SIPAC     | - Sistema Integrado    | o de Patrimônio | , Administração e Con | tratos Aj            | uda?   Tempo de Sessa | 6: 01:30 MUDAR [ | DE SISTEMA 🗸 SI |
|------------------|------------------------|-----------------|-----------------------|----------------------|-----------------------|------------------|-----------------|
| MORGANA DE FREIT | TAS GUAITOLINI         |                 |                       | Orçamento: 2020      | 🤪 Módulos             | 🐠 Webmail        | 🍗 🖒 🖒           |
| VIT - COORDENAE  | DORIA GERAL DE ADMINI  | ISTRAÇÃ (11.02  | .35.01.06.01)         |                      | 😋 Portal Admin.       | Alterar senha    | 👰 Mesa Virtual  |
| PORTAL ADMI      | INISTRATIVO > CO       | NSULTA DE RE    | QUISIÇÕES             |                      |                       |                  |                 |
|                  |                        |                 | ¢                     | k: Buscar            |                       |                  |                 |
|                  |                        |                 | Opçõe                 | S DE BUSCA           |                       |                  |                 |
| Ті               | ipo da Requisição: 🔺   | REQUISIÇÃO D    | E MATERIAL            |                      | ~                     |                  |                 |
| G                | rupo de Material:      | 52              | 02 - AERONAVES        |                      |                       | ~                |                 |
|                  | lmoxarifado:           | ALMOXARIFAD     | O DA REITORIA         | ~                    |                       |                  |                 |
|                  | úmero/Ano:             | /               | 2020                  |                      |                       |                  |                 |
| 🗌 Ma             | aterial                |                 |                       |                      |                       |                  |                 |
| E Fo             | ornecedor:             |                 |                       |                      |                       |                  |                 |
| 🗌 Ur             | nidade de Custo:       |                 | Selecione uma unidade | ou digite seu código | o ao lado.            | ✓ 🔍              |                 |
| 🔽 Ur             | nidade Requisitante:   | 11.02.35.01.0   | VIT - COORDENADORIA   | GERAL DE ADMINI      | STRAÇÃO, ORÇAMENT     | D E FINAN 🗸 🔍    |                 |
| 🗌 Bu             | uscar nas Unidades Sul | bordinadas      |                       |                      |                       |                  |                 |
| 🗹 Pe             | eríodo:                | 01/01/2020      | a 31/12/2020          | 12-                  |                       |                  |                 |
|                  |                        |                 | Busca                 | r Cancelar           |                       |                  |                 |
|                  |                        |                 | * Campos de preenchim | ento obrigatório.    |                       |                  |                 |
|                  |                        |                 | Portal A              | Administrativo       |                       |                  |                 |

Consultando uma requisição específica, você pode, inclusive, cadastrar outra utilizando-a como modelo.

| lfes - SIF  | PAC – Sistema In    | tegrado de Patrimônio                        | , Administração e Contrato                               | os <b>Ajuda?</b>                               | Tempo de Sessão                   | p: 01:30 MUI                      | DAR DE SISTEM           | 1A ¥ SAIR        |
|-------------|---------------------|----------------------------------------------|----------------------------------------------------------|------------------------------------------------|-----------------------------------|-----------------------------------|-------------------------|------------------|
| MORGANA D   | E FREITAS GUAITOLI  | NI                                           | Or                                                       | çamento: 2020 🛛 🧐 M                            | ódulos                            | 動 Webmail                         | 🍗 АЬ                    | rir Chamado      |
| 💜 VIT - COO | RDENADORIA GERAL DE | ADMINISTRAÇÃ (11.02                          | .35.01.06.01)                                            | 📲 Pe                                           | ortal Admin.                      | 👷 Alterar senh                    | na 🛛 🖳 Me               | esa Virtual      |
| Portal      | ADMINISTRATIVO      | > ACOMPANHAMEN                               | TO DE REQUISIÇÃO DE N                                    | ATERIAL                                        |                                   |                                   |                         |                  |
| 🐻: Sen      | n necessidade de im | 🖳: Visualizar Requisi<br>pressão do comprova | ção 😼: Comprovante d<br>nte 🧳: Visualizar Comp<br>Requi: | a Requisição 📑:<br>pras 🔓 : Criar nov<br>sição | Comprovante N<br>a requisição uti | ão Disponível<br>ilizando esta co | omo modelo              | 🎯: Analisar      |
|             |                     |                                              | ACOMPANHAMENTO                                           | DE REQUISIÇÕES                                 |                                   |                                   |                         |                  |
| Data        | Requisição Requisi  | e Unidade de<br>itante Custo                 | Grupo de Tipo da<br>Material Requisição                  | Almoxarifado                                   | Status                            | Usuário                           | Valor                   |                  |
| 19/06/2020  | 131/2020 VIT-CGA    | VIT-CGAO                                     | MATERIAL                                                 | ALMOXARIFADO DO<br>CAMPUS VITÓRIA              | ENVIADA                           | 2313978                           | R\$ 2,19                | 🖾 🛯 🖉            |
| Requisições | : 1                 |                                              |                                                          |                                                |                                   | Valor T                           | T <b>otal:</b> R\$ 2,19 | Criar nova requi |
|             |                     |                                              | Página<br>Total de itens e                               | 1 de 1<br>incontrados: 1                       |                                   |                                   |                         |                  |
|             |                     |                                              | << V0                                                    | oltar                                          |                                   |                                   |                         |                  |
|             |                     |                                              | Portal Adm                                               | inistrativo                                    |                                   |                                   |                         |                  |
|             | SIPAC   Diretori    | a de Tecnologia da Informa                   | ação - (27) 3357-7515   Copyrig                          | aht © 2005-2020 - UFRN                         | - ifes-sipac02.cefe               | etes.br.sipac02 - v               | 5.3.0-KRS.5             |                  |

## Todas as requisições criadas geram a notificação por e-mail conforme abaixo.

| ■ webmail.ifes.edu.br/owa/?ae=Item&a=Open&t=IPM.Note&id=RgAAAADiFOyyPFkJQ6sxjHw7MPEft                                                                                            | 3wC9CLj44BNhTLxFmznSVwsYAAAAF1dz/ | AAC9CLj44BNhTLxFmznSVwsYAAEIZLW1 | AAAA&pspid=_1592487221074           |
|----------------------------------------------------------------------------------------------------|-----------------------------------|----------------------------------|-------------------------------------|
| Responder Responder a Todos Encaminhar 🔻 - 🔡 - 🏠 🍓 🝅 🗙 🏰 🚸 🗇                                                                                                    |                                   |                                  | ¢                                   |
| Notificação de Alteração do Status da Requisição                                                                                                    |                                   |                                  |                                     |
| Nao Responda                                                                                                    |                                   |                                  |                                     |
| Para: Morgana de Freitas Guaitolini                                                                                                    |                                   |                                  |                                     |
|                                                                                                    |                                   |                                  | quinta-feira, 18 de junho de 2020 1 |
| Caro(a) MORGANA DE FREITAS GUAITOLINI,                                                                                                    |                                   |                                  |                                     |
| A REQUISIÇÃO DE MATERIAL (número 126/2020) no SIPAC/Ifes com as seguintes característic                                                                                          | as:                               |                                  |                                     |
| Solicitado ao Almoxarifado: ALMOXARIFADO DO CAMPUS VITÓRIA<br>Unidade Requisitante: VIT - COORDENADORIA DE ALMOXARIFADO<br>Unidade de Custo: VIT - COORDENADORIA DE ALMOXARIFADO |                                   |                                  |                                     |
| Itens da Requisição:                                                                                                    |                                   |                                  |                                     |
| Material                                                                                                    | Quant. Unid.<br>Med.              | Valor                            | Valor To                            |
| BLOCO DE PAPEL ADESIVO/LEMBRETE 102 MM X 76 MM, AMARELO                                                                                                    | 1.0 BLOCO                         | R\$ 2,19<br>Total da Requisição: | R\$ 2,<br>R\$ 2,                    |
| Foi modificada para a seguinte situação: PENDENTE AUTORIZAÇÃO CHEFIA                                                                                                    |                                   |                                  |                                     |
| Para maiores detalhes consulte o SIPAC.<br>Esta mensagem é automática e não deve ser respondida                                                                                  |                                   |                                  |                                     |
|                                                                                                    |                                   |                                  |                                     |

## MANUAL DE <u>APROVAÇÃO</u> DA SOLICITAÇÃO DE MATERIAIS DO ALMOXARIFADO – CAMPUS VITÓRIA

Obs.: Esta aprovação deve ser realizada pelo chefe do setor a qual a solicitação está vinculada.

Entrar no sistema SIPAC.

Ir para o Portal Administrativo.

Selecionar o menu "Requisições"  $\rightarrow$  "Autorizar Requisição".

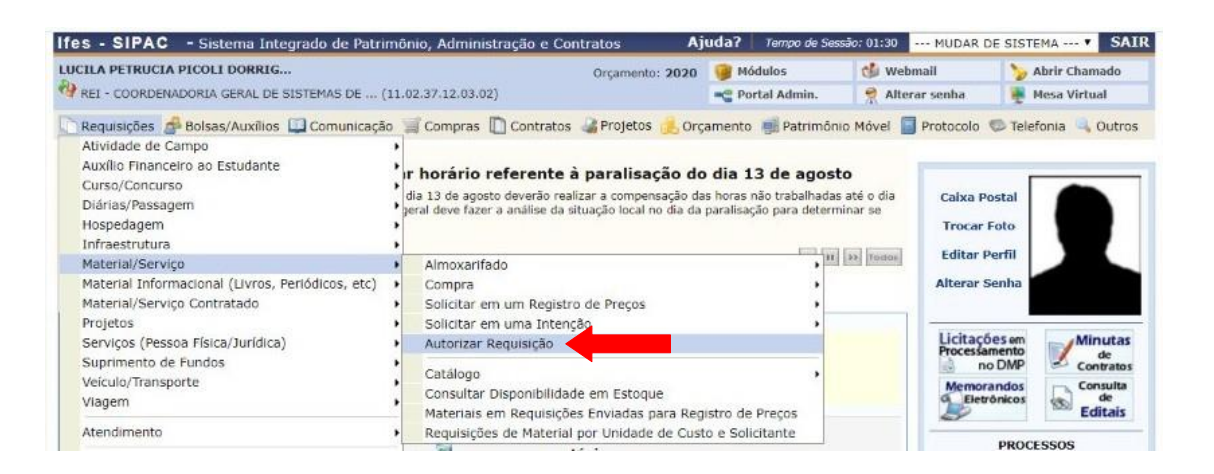

Uma tela com opções para "Autorizar Requisição", "Visualizar Requisição", "Retornar Requisição" e "Negar Requisição" será exibida. Selecione a opção "Autorizar Requisição" para prosseguir com a autorização.

| -                                                    | io iorani ene                                  | contradas requisições peno                                                                   | dentes de autorização.                                                                                                    |                                                                                                    |                                                                                                    |                   |
|------------------------------------------------------|------------------------------------------------|----------------------------------------------------------------------------------------------|----------------------------------------------------------------------------------------------------|----------------------------------------------------------------------------------------------------|----------------------------------------------------------------------------------------------------|-------------------|
| <ul> <li>Atravé<br/>demar</li> <li>Após a</li> </ul> | s desta opçã<br>idas de novas<br>a autorização | o é possível que a chefia da<br>compras via Registro de Pre<br>da chefia, a requisição ainda | unidade autorize requisições<br>ços.<br>deve ser enviada para que pa                                                           | de materiais que devem ser a<br>sse pelo vínculo orçamentário,                                                                  | atendidas pelo almoxarifado ou que repre<br>onde será definido quem irá arcar com a c                 | esentan<br>despes |
| • A part<br>mesma                                    | ais gao.<br>ir do momer<br>as serão auto       | to que essas requisições for<br>maticamente encaminhadas p<br>P: Autorizar Requisição        | rem autorizadas pela chefia e<br>para atendimento sem que haj<br>Q: Visualizar Requisição                                      | tiverem a definição de onde<br>a a necessidade da sua impres<br>s: Retornar Requisição                                          | sairá o orçamento para arcar com a mes<br>são.<br>Sa Negar Requisição                                 | esma, a           |
| • A part<br>mesma                                    | ais quo.<br>ir do momer<br>as serão auto<br>Ri | to que essas requisições for<br>maticamente encaminhadas p<br>                               | rem autorizadas pela chefia e<br>para atendimento sem que haj<br>Q: Visualizar Requisição<br>DAS AO ALMOXARTIFADO PE           | tiverem a definição de onde<br>a a necessidade da sua impres<br><b>S: Retornar Requisição</b><br>NDENTES DE AUTORIZAÇÃO         | sairá o orçamento para arcar com a mes<br>são.<br>Sa Negar Requisição                                 | esma, a           |
| Data                                                 | ir do momer<br>as serão auto<br>RI<br>Número   | to que essas requisições for<br>maticamente encaminhadas p                                   | rem autorizadas pela chefia e<br>para atendimento sem que haj<br>Q: Visualizar Requisição<br>DAS AO ALMOXARIFADO PE<br>Usuário | tiverem a definição de onde<br>a a necessidade da sua impres<br>: Retornar Requisição<br>NDENTES DE AUTORIZAÇÃO<br>Almoxarifado | sairá o orçamento para arcar com a mes<br>são.<br>Să: Negar Requisição<br>DA CHEFIA IMEDIATA<br>Valor | esma, a           |

Em seguida, uma tela para confirmação será exibida. Informe sua senha para confirmar a transação e selecione a opção "Autorizar".

| Através dessa operação, é possível au | torizar uma reguisição de material para que ela possa ser atendida. |  |
|---------------------------------------|---------------------------------------------------------------------|--|
|                                       |                                                                     |  |
|                                       | 🔍: Visualizar Requisição                                            |  |
|                                       | Informações Gerais da Requisição                                    |  |
| Data: 28/01/2020                      |                                                                     |  |
| Número: 1/2020 🔍                      |                                                                     |  |
| Almoxarifado: ALMOXARIFADO            | DA REITORIA                                                         |  |
| Tipo: REQUISIÇÃO DE                   | MATERIAL                                                            |  |
| Almoxarifado: ALMOXARIFADO            | DA REITORIA                                                         |  |
| Unidade de Custo: REI - COORDEN       | ADORIA GERAL DE SISTEMAS DE INFORMACAO (11.02.37.12.03.02)          |  |
| Status: PENDENTE AUT                  | )RIZAÇÃO CHEFIA                                                     |  |
| nidade Requisitante: REI - COORDEN    | ADORIA GERAL DE SISTEMAS DE INFORMACAO (11.02.37.12.03.02)          |  |
| Usuário: 1549305 - ESTE               | VAO BISSOLI SALEME                                                  |  |
| Email: estevao.saleme                 | @ifes.edu.br                                                        |  |
| Valor: R\$ 0,10                       |                                                                     |  |
| Observações:                          |                                                                     |  |
|                                       | CONFIRME SUA SENHA                                                  |  |
|                                       |                                                                     |  |

Finalmente, uma mensagem de sucesso de autorização será exibida e a requisição será encaminhada para o setor de almoxarifado. Você receberá também uma mensagem por e-mail confirmando o envio do pedido.

| i   | Requisição 1/2020 foi autorizada com sucesso.                                                                                                    |
|-----|----------------------------------------------------------------------------------------------------|
| !   | <ul> <li>Não foram encontradas requisições pendentes de autorização.</li> </ul>                                                                                                    |
| • 4 | través desta opção é possível que a chefia da unidade autorize requisições de materiais que devem ser atendidas pelo almoxarifado ou que represent<br>demandas de novas compras via Registro de Precos.                                                    |
| • 4 | Após a autorização da chefia, a requisição ainda deve ser enviada para que passe pelo vínculo orçamentário, onde será definido quem irá arcar com a despe<br>da requisição.                                                                                |
| • 4 | 4 partir do momento que essas requisições forem autorizadas pela chefia e tiverem a definição de onde sairá o orçamento para arcar com a mesma,<br>nesmas serão automaticamente encaminhadas para atendimento sem que haja a necessidade da sua impressão. |
|     |                                                                                                    |
|     |                                                                                                    |